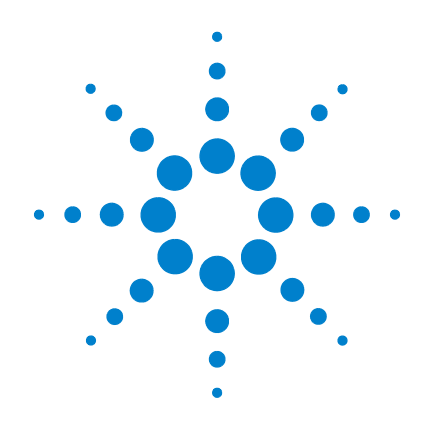

# **Agilent U8480 Series USB** Thermocouple **Power Sensor**

# **Service Guide**

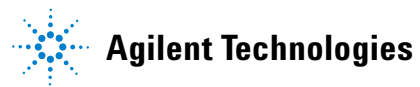

### Notices

© Agilent Technologies, Inc. 2013–2014

No part of this manual may be reproduced in any form or by any means (including electronic storage and retrieval or translation into a foreign language) without prior agreement and written consent from Agilent Technologies, Inc. as governed by United States and international copyright laws.

#### **Manual Part Number**

U8481-90004

#### **Edition**

Second Edition, February 19, 2014

Agilent Technologies, Inc. 5301 Stevens Creek Blvd. Santa Clara, CA 95051 USA

#### Warranty

The material contained in this document is provided "as is," and is subject to being changed, without notice, in future editions. Further, to the maximum extent permitted by applicable law, Agilent disclaims all warranties, either express or implied, with regard to this manual and any information contained herein, including but not limited to the implied warranties of merchantability and fitness for a particular purpose. Agilent shall not be liable for errors or for incidental or consequential damages in connection with the furnishing, use, or performance of this document or of any information contained herein. Should Agilent and the user have a separate written agreement with warranty terms covering the material in this document that conflict with these terms, the warranty terms in the separate agreement shall control.

#### **Technology Licenses**

The hardware and/or software described in this document are furnished under a license and may be used or copied only in accordance with the terms of such license.

### **Restricted Rights Legend**

U.S. Government Restricted Rights. Software and technical data rights granted to the federal government include only those rights customarily provided to end user customers. Agilent provides this customary commercial license in Software and technical data pursuant to FAR 12.211 (Technical Data) and 12.212 (Computer Software) and, for the Department of Defense, DFARS 252.227-7015 (Technical Data - Commercial Items) and DFARS 227.7202-3 (Rights in Commercial Computer Software or Computer Software Documentation).

#### **Safety Notices**

### CAUTION

A **CAUTION** notice denotes a hazard. It calls attention to an operating procedure, practice, or the like that, if not correctly performed or adhered to, could result in damage to the product or loss of important data. Do not proceed beyond a **CAUTION** notice until the indicated conditions are fully understood and met.

### WARNING

A WARNING notice denotes a hazard. It calls attention to an operating procedure, practice, or the like that, if not correctly performed or adhered to, could result in personal injury or death. Do not proceed beyond a WARNING notice until the indicated conditions are fully understood and met.

# **Safety and Regulatory Symbols**

The following symbols on the device and in the documentation indicate precautions that must be taken to maintain safe operation of the device.

| <b>C</b> N10149 | The C-Tick mark is a registered<br>trademark of the Spectrum<br>Management Agency of Australia.<br>This signifies compliance with the<br>Australian EMC Framework<br>Regulations under the terms of the<br>Radio Communications Act of 1992. |                                  | This product complies with the<br>WEEE Directive (2002/96/EC)<br>marking requirement. This affixed<br>product label indicates that you must<br>not discard this electrical/electronic<br>product in domestic household waste.                                                                                                    |
|-----------------|----------------------------------------------------------------------------------------------------|----------------------------------|----------------------------------------------------------------------------------------------------|
|                 | This symbol indicates the time period<br>during which no hazardous or toxic<br>substance elements are expected to<br>leak or deteriorate during normal use.<br>Forty years is the expected useful life<br>of the product.                    | ICES/NMB-001<br>ISM GRP1 CLASS A | The CE mark is a registered trademark<br>of the European Community. This CE<br>mark shows that the product complies<br>with all the relevant European Legal<br>Directives.<br>ICES/NMB-001 indicates that this<br>ISM product complies with the<br>Canadian ICES-001.<br>Cet appareil ISM est confomre a la<br>norme NMB-001 du Canada.<br>ISM GRP.1 Class A indicates that this<br>is an Industrial Scientific and Medical<br>Group 1 Class A product. |

### **General Safety Information**

The following general safety precautions must be observed during all phases of operation, service, and repair of this device. Failure to comply with these precautions or with specific warnings elsewhere in this manual violates safety standards of design, manufacture, and intended use of the device. Agilent Technologies assumes no liability for the customer's failure to comply with these requirements.

# WARNING

Before connecting the sensor to other instruments, ensure that all instruments are connected to the protective (earth) ground. Any interruption of the protective earth grounding will cause a potential shock hazard that could result in personal injury.

CAUTION

Repair or service that is not covered in this manual should only be performed by qualified personnel.

# Waste Electrical and Electronic Equipment (WEEE) Directive 2002/96/EC

This instruction complies with the WEEE Directive (2002/96/EC) marking requirement. This affixed product label indicates that you must not discard this electrical/electronic product in domestic household waste.

**Product Category:** 

With reference to the equipment types in the WEEE Directive Annex 1, this device is classified as a "Monitoring and Control Instrument" product.

The affixed product label is as shown below:

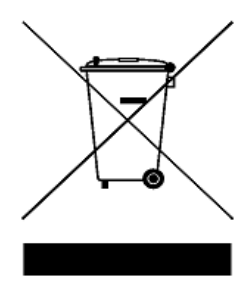

#### Do not dispose in domestic household waste

To return this unwanted device, contact your nearest Agilent office, or visit

www.agilent.com/environment/product

for more information.

## **Environmental Conditions**

This device is designed for indoor use only. The following table shows the general environmental requirements for this device.

#### **Operating environment**

| Environmental condition | Requirement                                                                            |
|-------------------------|----------------------------------------------------------------------------------------|
| Temperature             | 0 °C to 55 °C (operating)                                                              |
| Humidity                | Maximum: 95% RH at 40 °C (non-condensing)<br>Minimum: 15% RH at 25 °C (non-condensing) |
| Altitude                | Operating up to 4.6 km (15000 ft)                                                      |

#### **Storage condition**

| Environmental condition | Requirement                                             |
|-------------------------|---------------------------------------------------------|
| Temperature             | –40 °C to 71 °C (non-operating)                         |
| Humidity                | Non-operating up to 90% RH at 65 °C<br>(non-condensing) |
| Altitude                | Non-operating up to 4.6 km (15000 ft)                   |

#### **Regulatory information**

The U8480 Series USB thermocouple power sensor complies with the following EMC requirements:

- IEC 61326-1:2005 / EN 61326-1:2006
- Canada: ICES/NMB-001: Issue 4, June 2006
- Australia/New Zealand: AS/NZS CISPR11:2004

# **Declaration of Conformity (DoC)**

The Declaration of Conformity (DoC) for this device is available on our Web site. You can search for the DoC by its product model or description.

http://regulations.corporate.agilent.com/DoC/search.htm

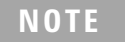

If you are unable to search for the respective DoC, contact your local Agilent representative.

### In This Guide...

#### **1 General Information**

Chapter 1 provides the specifications and maintenance information of the U8480 Series.

#### **2** Performance Verification and Adjustments

Chapter 2 contains the performance verification procedures which verify that the U8480 Series is operating within its published specifications. This chapter also provides information on adjustments performed after a performance verification fails.

#### **3** Theory of Operation

Chapter 3 describes the operation and functions of the U8480 Series assembly.

#### 4 Repair Guide

Chapter 4 details the replaceable parts of the U8480 Series. It also explains how to assemble and disassemble the U8480 Series.

#### 5 Contacting Agilent

Chapter 5 explains the appropriate actions to take if you have a problem with your U8480 Series.

### Contents

#### **1 General Information 1**

Specifications and Characteristics 2 Cleaning 3 Connector care 3

#### 2 Performance Verification and Adjustments 5

Equipment List 6 Voltage Standing Wave Ratio (VSWR) Performance Verification 8 Power Linearity Performance Verification 10 Zero Set Performance Verification 13 Internal Calibration Performance Verification 15 Performance Verification Test Records 17 VSWR performance verification 17 Zero set performance verification 21 Internal calibration performance verification 21 Adjustments 22

#### **3** Theory of Operation 23

Theory of Operation 24

#### 4 Repair Guide 27

Replaceable Parts 28 Disassembly/Reassembly Procedure 30 Disassembly procedure 30 Reassembly procedure 31

#### 5 Contacting Agilent 33

Introduction 34 Instrument serial number 34 Recommended calibration interval 35 Returning the U8480 Series for Service 36 Packaging the U8480 Series for shipment 36 THIS PAGE HAS BEEN INTENTIONALLY LEFT BLANK.

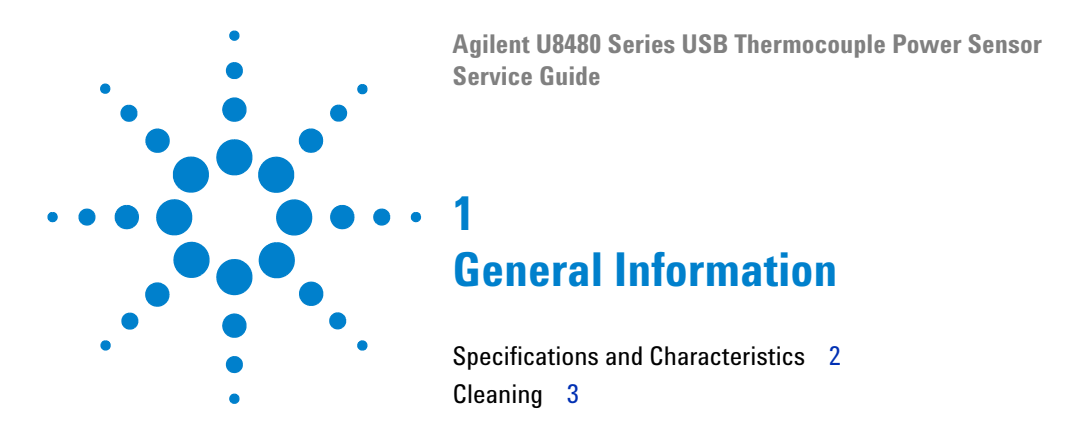

This chapter provides the specifications and maintenance information of the U8480 Series USB thermocouple power sensor.

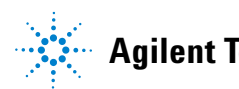

# **Specifications and Characteristics**

For the U8480 Series specifications and characteristics, refer to the U8480 Series User's Guide.

# Cleaning

Use a clean, water-dampened cloth to clean the body of the U8480 Series.

### **Connector care**

A solution of pure isopropyl or ethyl alcohol can be used to clean the connector but make sure to keep in mind its flammable nature.

### CAUTION

- The RF connector beads deteriorate when contacted by hydrocarbon compounds such as acetone, trichloroethylene, carbon tetrachloride, and benzene.
- Do not attempt to clean the connector with anything metallic such as pins or paper clips.
- Clean the connector only at a static-free workstation. Electrostatic discharge to the center pin of the connector will render the U8480 Series inoperative.

Clean the connector face by first using a blast of compressed air. If the compressed air fails to remove contaminants, use a foam swab dipped in isopropyl or ethyl alcohol. If the swab is too big, use a round wooden toothpick wrapped in a lint-free cloth dipped in isopropyl or ethyl alcohol.

#### 1 Introduction

THIS PAGE HAS BEEN INTENTIONALLY LEFT BLANK.

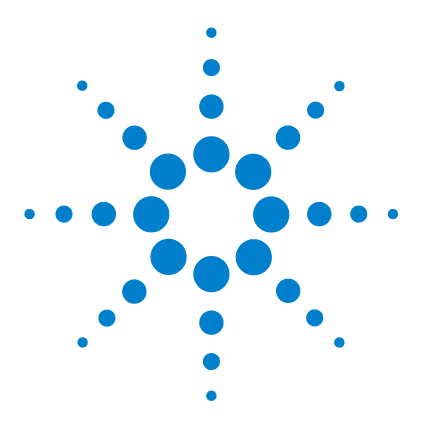

**Agilent U8480 Series USB Thermocouple Power Sensor** Service Guide

# 2 **Performance Verification and** Adjustments

Equipment List 6

Voltage Standing Wave Ratio (VSWR) Performance Verification 8 Power Linearity Performance Verification 10 Zero Set Performance Verification 13 Internal Calibration Performance Verification 15 Performance Verification Test Records 17 Adjustments 22

This chapter contains the performance verification procedures which verify that the U8480 Series is operating within its published specifications. This chapter also provides information on adjustments performed after a performance verification fails.

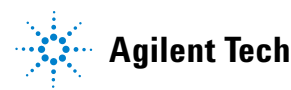

#### 2 Performance Verification and Adjustments

### NOTE

For valid performance verification, the following conditions must be met:

- The U8480 Series and test equipment must be allowed a 1-hour warm up period for all specifications.
- The ambient temperature must be within 25 °C ± 10 °C.

# **Equipment List**

The following equipment are required for performance verification:

| Equipment        | Critical specification                                                                                                    | Recommended Agilent model<br>number/part number |
|------------------|----------------------------------------------------------------------------------------------------|-------------------------------------------------|
| Signal generator | Power range: –50 dBm to +20 dBm at 1 GHz Output resistance: 50 $\Omega$                                                              | N5182A/E8257D/E8267D                            |
| Network analyzer | Frequency range: <ul> <li>10 MHz to 67 GHz (dependent on DUT<sup>[1]</sup>)</li> <li>9 kHz to 6 GHz (for the Option 200)</li> </ul>  | E8361A/E8361C/E8363B/E8363C<br>E5071C           |
| Calibration kit  | Frequency range: DC to 67 GHz (dependent on DUT)                                                                                     | 85054A/85054D/85056A/85056D/<br>85058B          |
| Power splitter   | Two-resistor type power splitter<br>• N-type (f)<br>• 3.5 mm (f)<br>• 2.4 mm (f)<br>Frequency range: DC to 67 GHz (dependent on DUT) | 11667A/11667B/11667C/11667CH65                  |
| Power meter      | Average power meter, compatible with 8480 Series and<br>N8480 Series power sensors<br>Absolute accuracy: ±0.8%                       | N1913A/N1914A/E4416A/E4417A                     |
| Power sensor     | Frequency: 10 MHz or above<br>Power range: –30 dBm to +20 dBm<br>Standing wave ratio (SWR): ≤1.15 at 50 MHz                          | N8481A/N8485A/N8487A/N8488A                     |
| Sensor cable     | Sensor cable for the average power measurement                                                                                       | 11730A                                          |
| Amplifier        | Maximum output power: ≥30 dBm                                                                                                    | _                                               |

| Equipment                   | Critical specification                                                                                                    | Recommended Agilent model<br>number/part number |
|-----------------------------|----------------------------------------------------------------------------------------------------|-------------------------------------------------|
| Attenuator/switch<br>driver | _                                                                                                    | 11713B                                          |
| Attenuator                  | 8494H: 0 to 11 dB programmable step attenuator, 0 to 18 GHz<br>8496H: 0 to 110 dB programmable step attenuator, 0 to 18 GHz<br>8491B: 10 dB coaxial fixed attenuator, DC to 18 GHz (N-type)<br>8493C: 10 dB coaxial fixed attenuator, DC to 26.5 GHz (3.5 mm)                                                                                                    | 8494H, 8496H, 8491B, 8493C                      |
| Connector                   | N-type (m)-to-3.5 mm (f) connector<br>N-type (m)-to-2.4 mm (f) connector<br>Characteristic impedance: 50 Ω                                                                                                    | 08485-60005<br>08487-60001                      |
| Computer                    | Desktop PC: 1.3 GHz Pentium <sup>®</sup> IV or higher recommended<br>Laptop PC: 900 MHz Pentium <sup>®</sup> M or higher recommended<br>RAM: 1.0 GB or higher<br>Operating system: Windows <sup>®</sup> XP Professional Service Pack 2<br>or above (32-bit)<br>Software: Agilent N1918A Power Analysis Manager (version<br>R03.09.00 or above) and Agilent IO Libraries Suite 16.0 or above |                                                 |

[1] DUT stands for Device-Under-Test.

# Voltage Standing Wave Ratio (VSWR) Performance Verification

VSWR is a measure of how efficiently RF power is transmitted from an RF power source. In real systems, mismatched impedances between the RF source and load can cause some of the power to be reflected back towards the source and vary the VSWR.

#### Procedure (DC to 10 MHz)

This performance verification requires the following equipment:

- network analyzer (E8361A/3B/4B)
- mechanical calibration kit (85054B/D)
- **1** Turn on the network analyzer and allow it to warm up for approximately an hour.
- **2** Set the start frequency of the network analyzer to 9 kHz and the stop frequency to 10 MHz (for the Option 200 model of the U8481A/85A).
- **3** Calibrate the network analyzer using the appropriate calibration kit. Perform calibration for the open, short, and load circuits of the network analyzer.
- **4** After calibration, connect the U8480 Series to the test port of the network analyzer. Turn on **Correction** on the network analyzer to perform the VSWR measurement.
- **5** Compare the measured results to the specifications in the table below. If the verification fails, refer to "Adjustments" on page 22.

#### Procedure (10 MHz to 67 GHz)

This performance verification requires the following equipment:

- network analyzer (E8361A/3B/4B)
- calibration kit (85054B/D, 85056A/D, 85058B/E)
- **1** Turn on the network analyzer and allow it to warm up for approximately an hour.
- 2 Set the start frequency of the network analyzer to 10 MHz and the stop frequency to 18 GHz (for the U8481A), 33 GHz (for the U8485A), 50 GHz (for the U8487A), or 67 GHz (for the U8488A).

- **3** Calibrate the network analyzer using the appropriate calibration kit (85054B/D for the U8481A, 85052B/C for the U8485A, 85056A/D for the U8487A, and 85058B/E for the U8488A). Perform calibration for the open, short, and load circuits of the network analyzer.
- **4** After calibration, connect the U8480 Series to the test port of the network analyzer. Turn on **Correction** on the network analyzer to perform the VSWR measurement.

| <b>F</b>                    | U8481A        |                             | U8485A        |
|-----------------------------|---------------|-----------------------------|---------------|
| Frequency band              | 25 °C ± 10 °C | Frequency band              | 25 °C ± 10 °C |
| DC to 10 MHz <sup>[1]</sup> | 1.11          | DC to 10 MHz <sup>[1]</sup> | 1.07          |
| 10 MHz to 30 MHz            | 1.37          | 10 MHz to 50 MHz            | 1.33          |
| 30 MHz to 50 MHz            | 1.14          | 50 MHz to 100 MHz           | 1.08          |
| 50 MHz to 2 GHz             | 1.08          | 100 MHz to 2 GHz            | 1.05          |
| 2 GHz to 12.4 GHz           | 1.16          | 2 GHz to 12.4 GHz           | 1.14          |
| 12.4 GHz to 18 GHz          | 1.23          | 12.4 GHz to 18 GHz          | 1.19          |
|                             |               | 18 GHz to 26.5 GHz          | 1.26          |
|                             |               | 26.5 GHz to 33 GHz          | 1.37          |
| Frequency band              | U8487A        | Eroguonov hond              | U8488A        |
|                             | 25 °C ± 10 °C | Frequency banu              | 25 °C ± 10 °C |
| 10 MHz to 50 MHz            | 1.35          | 10 MHz to 100 MHz           | 1.06          |
| 50 MHz to 100 MHz           | 1.08          | 100 MHz to 2.4 GHz          | 1.06          |
| 100 MHz to 2 GHz            | 1.05          | 2.4 GHz to 12.4 GHz         | 1.13          |
| 2 GHz 12.4 GHz              | 1.10          | 12.4 GHz to 18 GHz          | 1.14          |
| 12.4 GHz to 18 GHz          | 1.16          | 18 GHz to 26.5 GHz          | 1.20          |
| 18 GHz to 26.5 GHz          | 1.22          | 26.5 GHz to 40 GHz          | 1.25          |
| 26.5 GHz to 40 GHz          | 1.30          | 40 GHz to 67 GHz            | 1.42          |
|                             | 1.04          | 67 CHz to 70 CHz            | 1 26          |

**5** Compare the measured results to the specifications in the table below. If the verification fails, refer to "Adjustments" on page 22.

[1] Only applicable for the U8480 Series Option 200 models.

# **Power Linearity Performance Verification**

The power linearity performance verification measures the relative linearity error of the U8480 Series. All measurements are performed at 50 MHz. The reference power level for the linearity measurement is 0 dBm for the U8481A, U8485A, U8487A, and U8488A.

This performance verification requires the following equipment:

- signal generator (N5182A)
- thermocouple-based average power sensor, as a reference sensor (N8481/85/87/88A)
- power meter (N1914A)
- power splitter (11667A/B/C)
- amplifier
- step attenuators (8494H and 8496H)
- attenuator/switch driver (11713B)
- computer, with the N1918A Power Analysis Manager and the Agilent IO Libraries Suite installed

System specifications (after zeroing and calibration at ambient environmental conditions):

- -1 to 15 dBm,  $\pm 0.50\%$  (25 °C  $\pm 10$  °C)
- 15 to 20 dBm,  $\pm 0.55\%$  (25 °C  $\pm 10$  °C)

#### NOTE

The linearity specification is calculated with a root sum of the squares (RSS) of the U8480 Series linearity specification and the reference power sensor linearity specification. Refer to "Power linearity performance verification" on page 19 for details.

#### Procedure

- 1 Turn on the signal generator and power meter (with the reference sensor connected). Connect the DUT (U8480 Series) to the computer. Allow them to warm up for approximately an hour.
- **2** Zero and calibrate the DUT using the N1918A software and the reference sensor with the power meter.

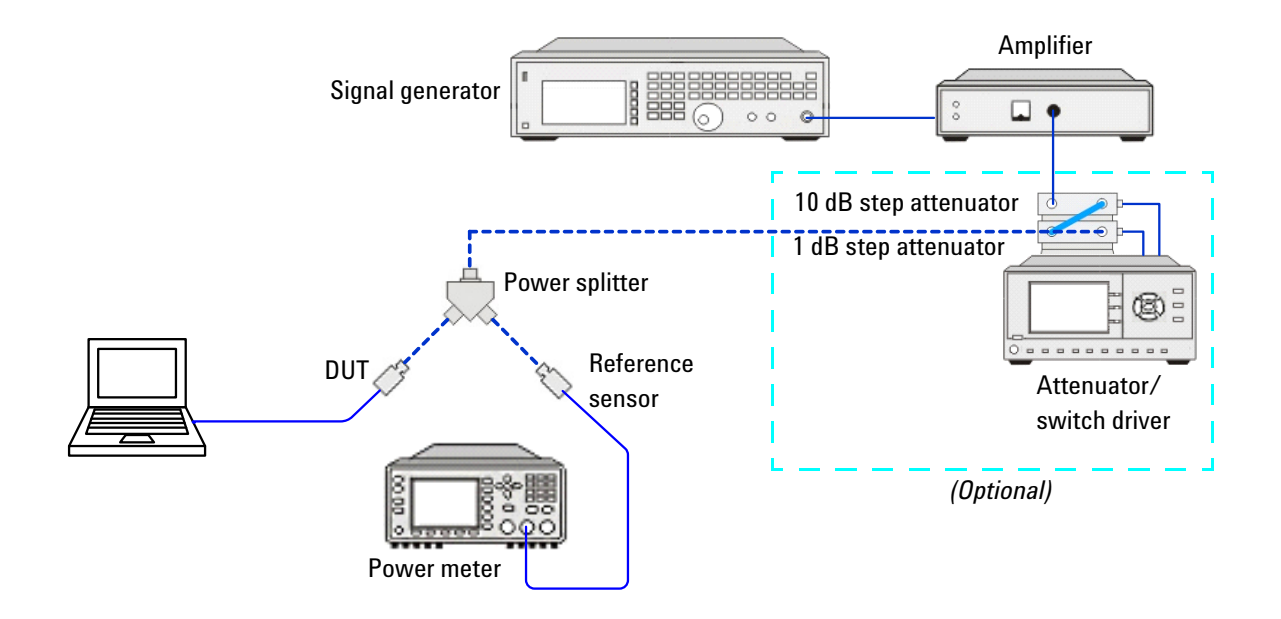

**3** Connect the power splitter to the RF output of the signal generator. The equipment setup is as shown below.

- **4** Set the continuous wave signal frequency of the signal generator, DUT, and reference sensor to 50 MHz.
- 5 Start tuning the signal generator and/or attenuator/switch driver (optional) until the DUT measures the power level as close as 0 dBm. Record the values as P<sub>DUT at 0 dBm</sub> and P<sub>ref at 0 dBm</sub>.

### CAUTION

Do not exceed the maximum input power (27 dBm) of the power splitter to avoid damage to the power splitter.

- $\bf 6~$  Record the power measured by the power meter as  $P_{ref}$  and the DUT power measured via the N1918A as  $P_{DUT}$  .
- 7 Normalize both  $P_{ref}$  and  $P_{DUT}$  to the power measured at 0 dBm, based on the following equation:

Normalization

= Measured Power  $(P_{DUT/ref})$  – Measured Power at 0 dBm  $(P_{DUT/ref at 0 dBm})$ 

#### **U8480 Series Service Guide**

#### 2 **Performance Verification and Adjustments**

**8** Calculate the linearity error of the DUT for the power level using the following equation:

Linearity error (dB) = 
$$[P_{DUT}]_{\text{norm to 0 dBm}} - [P_{ref}]_{\text{norm to 0 dBm}}$$

Linearity error (%) = 
$$\left[Antilog\left(\frac{[P_{DUT}]_{\text{norm to 0 dBm}} - [P_{ref}]_{\text{norm to 0 dBm}}}{10} - 1\right] \times 100$$

- **9** Compare the calculated linearity error to the system specifications, and record the linearity error in the table at "Power linearity performance verification" on page 19. If the verification fails, refer to "Adjustments" on page 22.
- **10** Repeat steps 6 to 9 by sweeping through the power levels from -1 dBm to 20 dBm with the same frequency of 50 MHz.
- **11** For the range of 16 to 20 dBm, add a 10 dB attenuator (8491B/8493C) before the reference sensor and repeat step 5 once. This is to ensure that the linearity specification of the reference sensor is within the range of -1 to <15 dBm (±0.52%) instead of 15 to 20 dBm (±0.80%).

### **Zero Set Performance Verification**

This performance verification is carried out to verify that a minimal amount of residual offset error is present after zeroing has been performed. The offset error is caused by contamination from several sources including the noise of the device-under-test (DUT) itself. Zero set is the difference between the power levels indicated by the DUT, after executing zeroing and the true zero power. Ideally, this difference should be zero.

This performance verification requires a computer with the Agilent IO Libraries Suite installed.

System specification:  $\pm 25$  nW, tested at 50 MHz

#### Procedure

**1** Connect the DUT (U8480 Series) to the computer as shown in the following diagram. Then, launch the Agilent IO Libraries Suite on the computer.

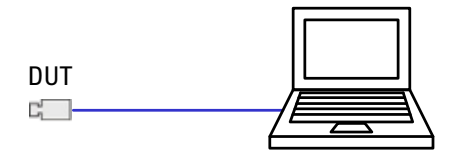

- **2** Warm up the DUT for approximately an hour.
- **3** Launch the Interactive IO on the Agilent IO Libraries Suite to send SCPI commands to the DUT.
- **4** Terminate the DUT with a load.<sup>1</sup>
- 5 Perform zeroing for the DUT by sending "CAL:ZERO:AUTO ONCE".
- 6 Perform internal calibration for the DUT by sending "CAL:TYPE INT" and "CAL:AUTO ONCE".
- 7 Set the frequency of the DUT to 50 MHz by sending "FREQ 50MHz".
- 8 Enable auto-averaging for the DUT by sending "AVER:COUN:AUTO ON".
- 1 Optional for all models except the U8488A.

- **9** Change the power measurement unit of the DUT to watt by sending "UNIT: POW W".
- 10 Set the DUT to the single trigger mode by sending "INIT: CONT OFF".
- **11** Read the noise level of the DUT by sending "READ?" and then record the reading.
- 12 Repeat step 10 for 10 times, and then calculate the mean value of the readings.
- **13** Compare the calculated mean value to the system specification. If the verification fails, refer to "Adjustments" on page 22.

### Internal Calibration Performance Verification

This performance verification is carried out to verify the accuracy of the U8480 Series internal calibration.

This performance verification requires the following equipment:

- power meter (N1914A)
- computer, with the N1918A Power Analysis Manager and the Agilent IO Libraries Suite installed

System specification:  $\pm 0.52\% \approx \pm 0.0225$  dB ( $25 \pm 10$  °C)

This specification applies for the 50 MHz frequency and at least 3 hours of settling time with internal calibration.

### NOTE

This test verifies the power level accuracy of the internal 50 MHz reference source. The power reference output is factory-adjusted to 1 mW  $\pm$  0.52% (for 25 °C  $\pm$  10 °C). This accuracy includes a performance limit of 0.27% and a system measurement uncertainty figure of 0.25% (traceable to the National Physical Laboratory (NPL), United Kingdom).

The setting of the internal reference source output accuracy is determined from the product performance test line limit plus system measurement uncertainty. For example, with a product performance test line limit of 1 mW  $\pm$  0.27% and using a system measurement uncertainty of  $\pm$  0.4%, the overall accuracy of the test setup for the 1 mW power output becomes 0.27% + 0.4%, giving a setting accuracy of 0.67%.

#### Procedure

- **1** Turn on the power meter, and connect the DUT (U8480 Series) to the computer.
- **2** Launch the Agilent IO Libraries Suite on the computer, and connect the DUT to the 1 mW reference calibration connector of the power meter. The equipment setup is as shown on the following page.

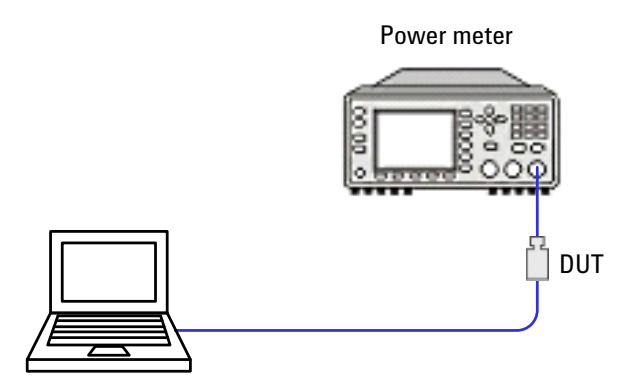

- **3** Perform internal calibration for the DUT by sending "CAL:TYPE INT" followed by "CAL:ALL".
- **4** Change the power measurement unit of the DUT to watt by sending "UNIT: POW W".
- **5** Turn on the 1 mW reference calibration source of the power meter, and then wait for 3 hours.
- 6 Set the DUT to the single trigger mode by sending "INIT:CONT OFF".
- 7 Read the power level of the DUT by sending "READ?", and then record the reading.
- 8 Compare the reading to the system specification. If the verification fails, repeat steps 3 to 7. If the verification fails for three times consecutively, refer to "Adjustments" on page 22.

# **Performance Verification Test Records**

| Sanaar madal | Frequency band              | Maximum VSWR      | Actual recult   |
|--------------|-----------------------------|-------------------|-----------------|
| Sensor model |                             | 25 °C $\pm$ 10 °C | - Actual result |
|              | DC to 10 MHz <sup>[1]</sup> | 1.11              |                 |
|              | 10 MHz to 30 MHz            | 1.37              |                 |
| 110401 4     | 30 MHz to 50 MHz            | 1.14              |                 |
| U0401A       | 50 MHz to 2 GHz             | 1.08              |                 |
|              | 2 GHz to 12.4 GHz           | 1.16              |                 |
|              | 12.4 GHz to 18 GHz          | 1.23              |                 |
|              | DC to 10 MHz <sup>[1]</sup> | 1.07              |                 |
|              | 10 MHz to 50 MHz            | 1.33              |                 |
|              | 50 MHz to 100 MHz           | 1.08              |                 |
|              | 100 MHz to 2 GHz            | 1.05              |                 |
| U0403A       | 2 GHz to 12.4 GHz           | 1.14              |                 |
|              | 12.4 GHz to 18 GHz          | 1.19              |                 |
|              | 18 GHz to 26.5 GHz          | 1.26              |                 |
|              | 26.5 GHz to 33 GHz          | 1.37              |                 |

# **VSWR** performance verification

[1] Only applicable for the U8480 Series Option 200 models.

### 2 Performance Verification and Adjustments

| 0 - m - m - d - l | Community and       | Maximum VSWR      | Astrophysical |
|-------------------|---------------------|-------------------|---------------|
| Sensor model      | Frequency band      | 25 °C $\pm$ 10 °C | Actual result |
|                   | 10 MHz to 50 MHz    | 1.35              |               |
|                   | 50 MHz to 100 MHz   | 1.08              |               |
|                   | 100 MHz to 2 GHz    | 1.05              |               |
| 1104074           | 2 GHz 12.4 GHz      | 1.10              |               |
| U8487A            | 12.4 GHz to 18 GHz  | 1.16              |               |
|                   | 18 GHz to 26.5 GHz  | 1.22              |               |
|                   | 26.5 GHz to 40 GHz  | 1.30              |               |
|                   | 40 GHz to 50 GHz    | 1.34              |               |
|                   | 10 MHz to 100 MHz   | 1.06              |               |
|                   | 100 MHz to 2.4 GHz  | 1.06              |               |
|                   | 2.4 GHz to 12.4 GHz | 1.13              |               |
| 110,400 A         | 12.4 GHz to 18 GHz  | 1.14              |               |
| U0400A            | 18 GHz to 26.5 GHz  | 1.20              |               |
|                   | 26.5 GHz to 40 GHz  | 1.25              |               |
|                   | 40 GHz to 67 GHz    | 1.42              |               |
|                   | 67 GHz to 70 GHz    | 1.36              |               |

|                      | Power linearity specification (%) |                |                                   |
|----------------------|-----------------------------------|----------------|-----------------------------------|
| Power level<br>(dBm) | <b>25 °C</b> :                    | ± 10 °C        | Calculated linearity<br>error (%) |
| (,                   | U8481A, U8485A                    | U8487A, U8488A |                                   |
| -1                   | ±0.60                             | ±0.59          |                                   |
| 0                    | ±0.60                             | ±0.59          |                                   |
| 1                    | ±0.60                             | ±0.59          |                                   |
| 2                    | ±0.60                             | ±0.59          |                                   |
| 3                    | ±0.60                             | ±0.59          |                                   |
| 4                    | ±0.60                             | ±0.59          |                                   |
| 5                    | ±0.60                             | ±0.59          |                                   |
| 6                    | ±0.60                             | ±0.59          |                                   |
| 7                    | ±0.60                             | ±0.59          |                                   |
| 8                    | ±0.60                             | ±0.59          |                                   |
| 9                    | ±0.60                             | ±0.59          |                                   |
| 10                   | ±0.60                             | ±0.59          |                                   |
| 11                   | ±0.60                             | ±0.59          |                                   |
| 12                   | ±0.60                             | ±0.59          |                                   |
| 13                   | ±0.60                             | ±0.59          |                                   |
| 14                   | ±0.60                             | ±0.59          |                                   |
| 15                   | ±0.60                             | ±0.59          |                                   |
| 16                   | ±0.75                             | ±0.60          |                                   |
| 17                   | ±0.75                             | ±0.60          |                                   |
| 18                   | ±0.75                             | ±0.60          |                                   |

# Power linearity performance verification

#### 2 Performance Verification and Adjustments

|                      | Power linearity specification (%) |                | Calculated linearity<br>error (%) |
|----------------------|-----------------------------------|----------------|-----------------------------------|
| Power level<br>(dBm) | <br>25 °C ± 10 °C                 |                |                                   |
| ()                   | U8481A, U8485A                    | U8487A, U8488A | _                                 |
| 19                   | ±0.75                             | ±0.60          |                                   |
| 20                   | ±0.75                             | ±0.60          |                                   |

### NOTE

The linearity specification is calculated with a root sum of the squares (RSS) of the U8480 Series linearity specification and the reference sensor linearity specification.

For the range of -1 to 15 dBm:

- The U8481A/U8485A linearity specification is 0.29%.
- The N8481A/N8485A reference sensor linearity specification is 0.52%.

Therefore, the linearity specification is equal to  $\sqrt{(0.29^2 + 0.52^2)} = 0.5954 \approx 0.60$ 

- The U8487A/U8488A linearity specification is 0.27%.
- The N8487A/N8488A reference sensor linearity specification is 0.52%.

Therefore, the linearity specification is equal to  $\sqrt{(0.27^2 + 0.52^2)} = 0.5859 \approx 0.59$ 

For the range of 15 to 20 dBm:

- The U8481A/U8485A linearity specification is 0.54%.
- The N8481A/N8485A reference sensor linearity specification is 0.52% (referring to the N8481A/N8485A linearity specification for the -1 to 15 dBm range).

Therefore, the linearity specification is equal to  $\sqrt{(0.54^2 + 0.52^2)} = 0.7497 \approx 0.75$ 

- The U8487A/U8488A linearity specification is 0.30%.
- The N8487A/N8488A reference sensor linearity specification is 0.52% (referring to the N8487A/N8488A linearity specification for the -1 to 15 dBm range).

Therefore, the linearity specification is equal to  $\sqrt{(0.30^2 + 0.52^2)} = 0.6003 \approx 0.60$ 

# Zero set performance verification

| Zero set specification (nW) | Actual result (nW) |
|-----------------------------|--------------------|
| ±25                         |                    |

# Internal calibration performance verification

| Internal calibration accura | Actual result (mW/) |                    |
|-----------------------------|---------------------|--------------------|
| Minimum                     | Maximum             | Actual result (mw) |
| -0.9948                     | 1.0052              |                    |

### Adjustments

Adjustments are usually required on a yearly basis. They are normally performed only after a performance verification has indicated that some parameters are out of specification. Performance verification must be completed after any repairs that may have altered the characteristics of the U8480 Series.

The U8480 Series is required to be returned to Agilent for adjustments. To arrange this, contact the Agilent Service Center. Refer to "Contacting Agilent" on page 33 or **Contact us** on the last page of this guide for information.

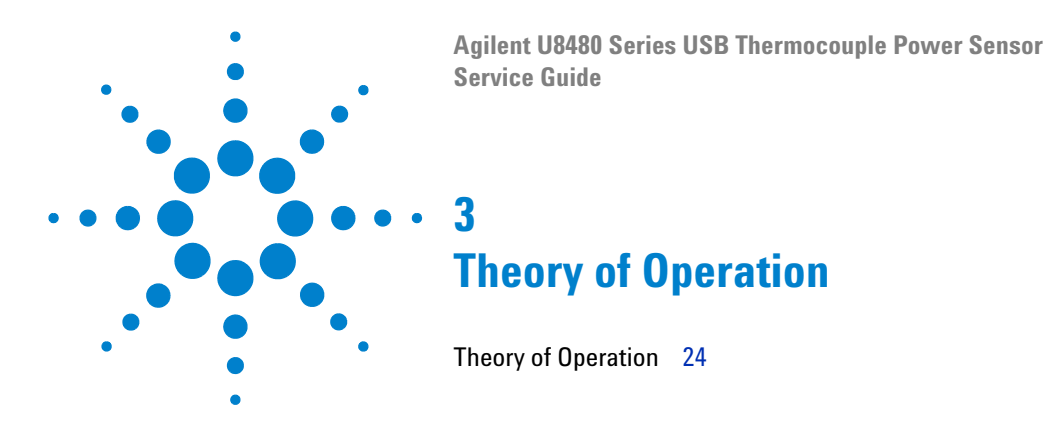

This chapter describes the operation and functions of the U8480 Series assembly.

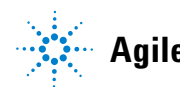

### Theory of Operation

The U8480 Series is an  $RF/\mu W$  power measurement device which is based on the thermocouple sensing element in order to provide a wider frequency range, and most importantly, higher accuracy and repeatability.

This new thermocouple-based USB power sensor is a combination of Agilent's traditional power meter and power sensor packaged in a smaller form factor. It offers the advantages of a USB power sensor in terms of connectivity, flexibility, form factor, and pricing along with the performance of a thermocouple power sensor.

As a thermocouple-based USB power sensor, the U8480 Series is able to perform a true average power measurement on both CW and modulated signals. It is a standalone power sensor which is capable of sensing, signal conditioning, acquiring, and processing the intended RF/ $\mu$ W signal for measurement.

The U8480 Series measurement functions and performance closely resemble Agilent's well-known N8480 Series power sensor connected to a power meter.

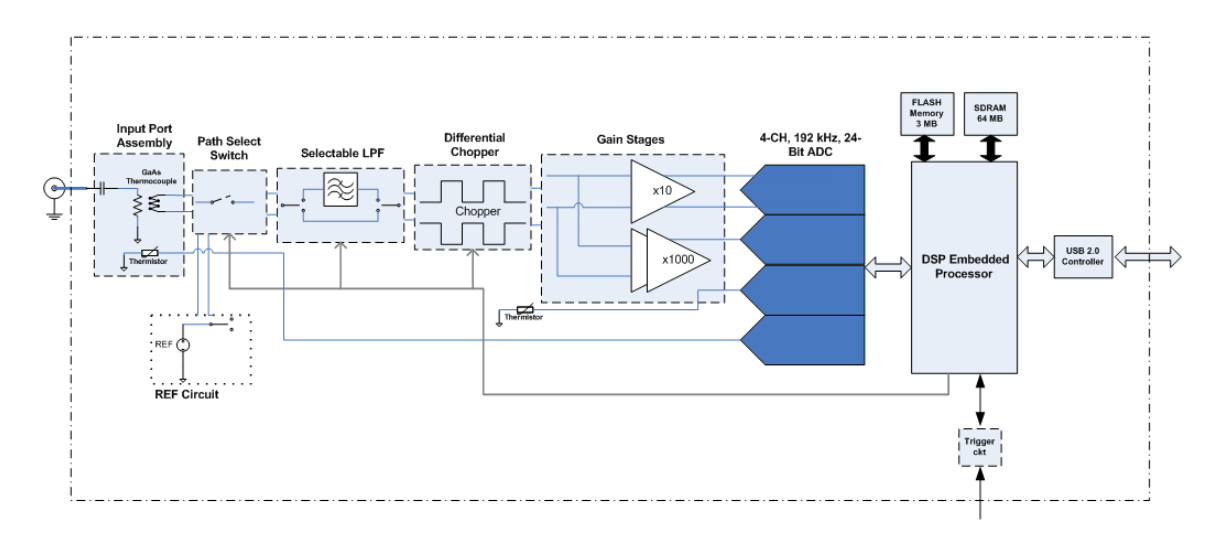

Figure 3-1 U8480 Series (AC-coupled) block diagram

Figure 3-1 illustrates the block diagram of the AC-coupled U8480 Series. The U8480 Series input consists of the bulkhead assembly which has a built-in GaAs thermocouple IC for optimum VSWR and isolation performance. The bulkhead assembly has embedded a thermistor for close temperature monitoring and a DC block for the standard model.

The heat generated by the  $RF/\mu W$  signal in the load termination of the thermocouple is converted to a differential signal by the thermopile which is then fed into a differential chopper, gain stages, and to a 4-channel 24-bit analog-to-digital converter (ADC) in the later processing stage.

The U8480 Series control and processing is provided by a DSP embedded processor which is supported by a 64 MB SDRAM. The available processing power enables the implementation of correction algorithm such as the linearity correction, calibration factor, and temperature compensation algorithm. The correction factors, firmware, and default settings for the U8480 Series are stored in the 3 MB non-volatile memory.

The U8480 Series is equipped with an internal calibration function which enables the U8480 Series to perform self-calibration without the need of the 1 mW 50 MHz reference calibrator. During the internal calibration process, the switch for path selection directs the analog circuitry to the on-board reference circuit. The reference circuitry provides a very accurate source that has negligible long term drift during the U8480 Series calibration cycle which is used to correct for analog circuitry drift and aging. The analog circuitry correction is combined with the linearity correction algorithm to achieve the internal calibration process. Internal calibration is allowable if there is RF input to the U8480 Series; it will not impact the U8480 Series performance.

The trigger input port which is based on TTL enables the U8480 Series to synchronize with events. Communications and remote control of the U8480 Series is via the Universal Serial Bus (USB) connectivity which is USB-TMC compliant.

#### 3 Introduction

THIS PAGE HAS BEEN INTENTIONALLY LEFT BLANK.

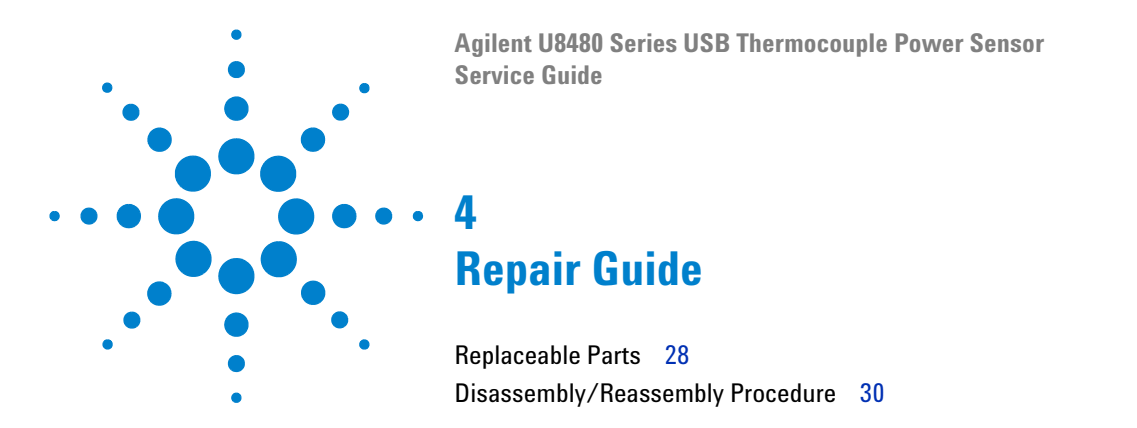

This chapter details the replaceable parts of the U8480 Series. It also explains how to assemble and disassemble the U8480 Series.

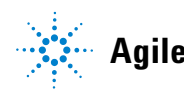

#### 4 Repair Guide

# **Replaceable Parts**

### NOTE

Replaceable parts are only available for the use of Agilent Service Center personnel and are not available for trade sales.

The following figure illustrates the parts breakdown of the U8480 Series which identifies all the replaceable parts. If you want to order a part, quote the Agilent part number, specify the quantity required, and address the order to the nearest Agilent Sales and Service office.

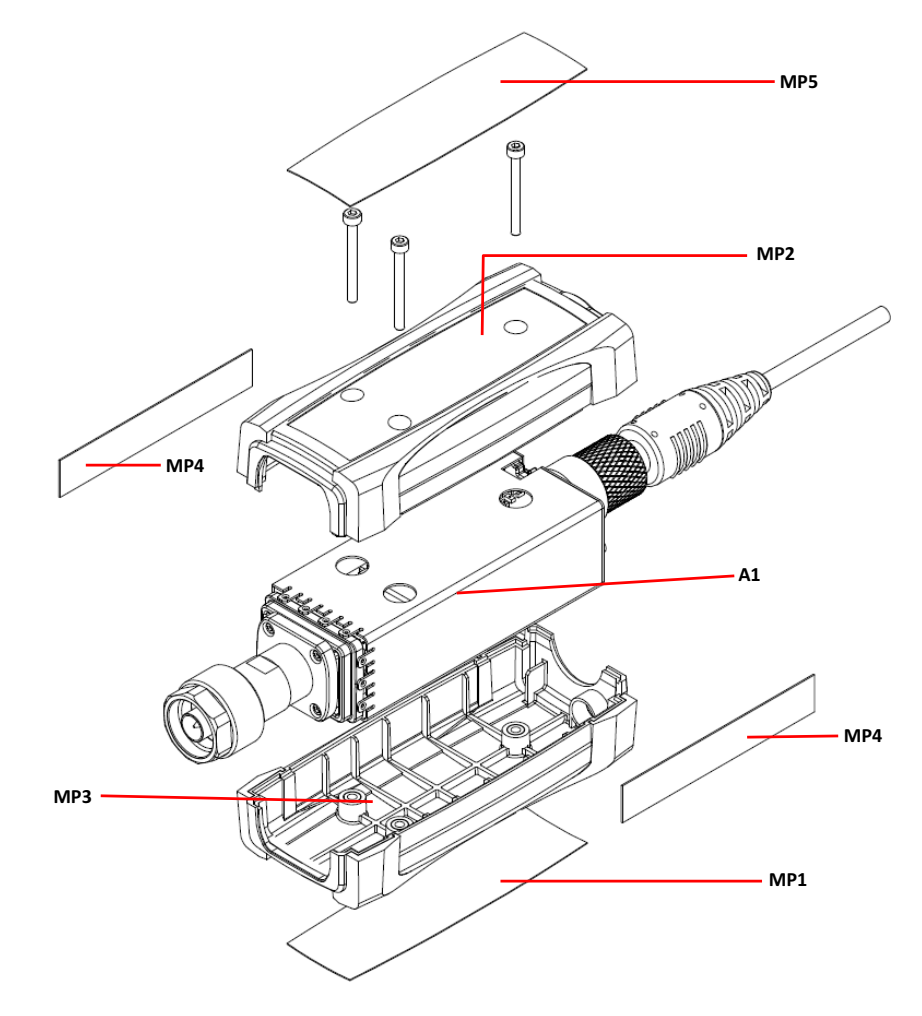

Figure 4-1 Illustrated parts breakdown

| Reference<br>designation | Option | Part number | Quantity | Description                                   |  |
|--------------------------|--------|-------------|----------|-----------------------------------------------|--|
| A1                       |        |             |          |                                               |  |
| U8481A                   | 100    | U8481-66001 | 1        | U8481A replacement sensor module — AC-coupled |  |
|                          | 200    | U8481-66002 | 1        | U8481A replacement sensor module — DC-coupled |  |
| U8485A                   | 100    | U8485-66001 | 1        | U8485A replacement sensor module — AC-coupled |  |
|                          | 200    | U8485-66002 | 1        | U8485A replacement sensor module — DC-coupled |  |
| U8487A                   | 100    | U8487-66001 | 1        | U8487A replacement sensor module — AC-coupled |  |
| U8488A                   | 100    | U8488-66001 | 1        | U8488A replacement sensor module — AC-coupled |  |
| Chassis part             |        |             |          |                                               |  |
| MP1                      | —      | 5190-0060   | 1        | Bottom label                                  |  |
| MP2                      | —      | U2000-20001 | 1        | Housing, top and overmold                     |  |
| MP3                      | _      | U2000-20003 | 1        | Housing, bottom and overmold                  |  |
| MP4                      | —      | 5190-0061   | 2        | Middle label                                  |  |
| MP5:                     |        |             |          |                                               |  |
| U8481A                   | 100    | U8481-84302 | 1        | Top label — AC-coupled                        |  |
|                          | 200    | U8481-84303 | 1        | Top label — DC-coupled                        |  |
| U8485A                   | 100    | U8485-84301 | 1        | Top label — AC-coupled                        |  |
|                          | 200    | U8485-84302 | 1        | Top label — DC-coupled                        |  |
| U8487A                   | 100    | U8487-84301 | 1        | Top label — AC-coupled                        |  |
| U8488A                   | 100    | U8488-84301 | 1        | Top label — AC-coupled                        |  |

 Table 4-1
 Replaceable parts list for the U8480 Series

# **Disassembly/Reassembly Procedure**

### CAUTION

Disassemble the U8480 Series only in a static-free workstation. Electrostatic discharge renders the U8480 Series inoperative.

### **Disassembly procedure**

Use the following steps to disassemble the U8480 Series.

**1** Remove the top label as shown below.

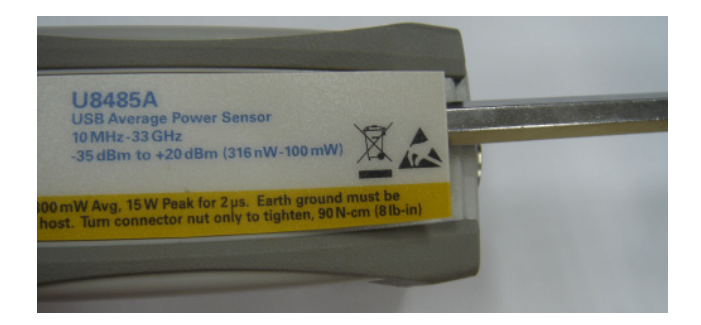

**2** Loosen the three screws by using the M2 Torx screwdriver to remove the housing.

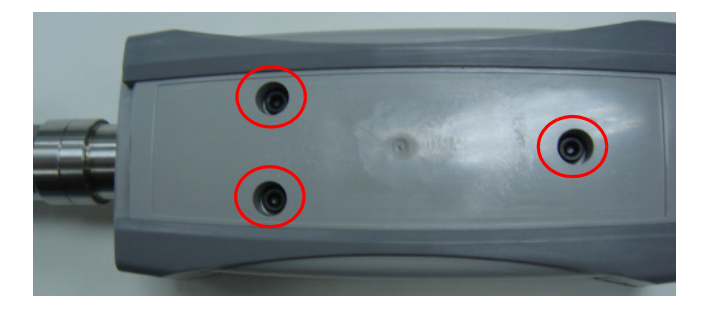

**3** Replace the defective module with a new module.

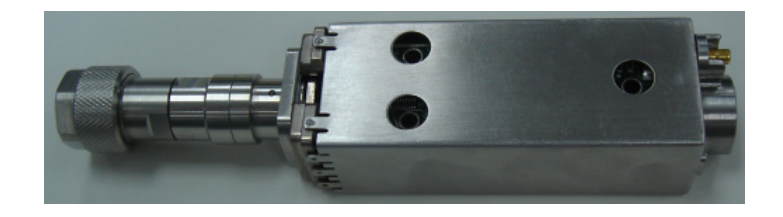

# **Reassembly procedure**

#### **Tools required for reassembly**

| Tool                   | Purpose            | Quantity | Torque value |
|------------------------|--------------------|----------|--------------|
| M2 Torx<br>screwdriver | To fit the housing | 1        | 4.0 lbs. in. |

### **Reassembly instructions**

The reassembly procedure is simply the reversal of the disassembly procedure.

### 4 Repair Guide

THIS PAGE HAS BEEN INTENTIONALLY LEFT BLANK.

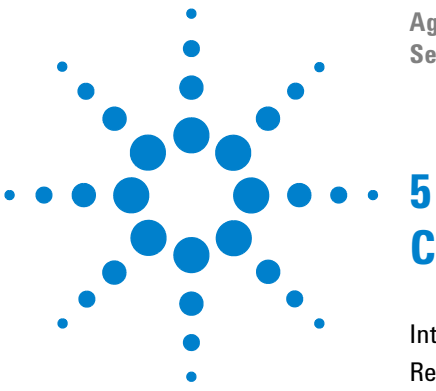

Agilent U8480 Series USB Thermocouple Power Sensor Service Guide

# **Contacting Agilent**

Introduction 34 Returning the U8480 Series for Service 36

This chapter explains the appropriate actions to take if you have a problem with your U8480 Series.

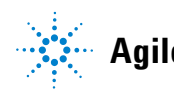

# Introduction

This section provides the information on what to do if you encounter problems with your U8480 Series.

If you wish to contact Agilent to enquire about the U8480 Series, from service problems to ordering information, refer to **Contact us** on the last page of this guide.

If you wish to return the U8480 Series to Agilent, refer to "Returning the U8480 Series for Service" on page 36.

### Instrument serial number

Agilent makes frequent improvements to its products to enhance their performance, usability, and reliability. Agilent service personnel have access to complete records of design changes for each instrument. The information is based on the serial number and option designation of each U8480 Series.

Whenever you contact Agilent about your U8480 Series, have a complete serial number available. This ensures you obtain the most complete and accurate service information. The serial number can be obtained from the serial number label.

The serial number label is attached to the side panel of the U8480 Series. This label has two instrument identification entries. The first provides the instrument serial number and the second provides the identification number for each option built into the instrument.

The serial number is divided into two parts: the prefix (two letters and the first four numbers), and the suffix (the last four numbers).

• The prefix letters indicate the country of manufacture. This code is based on the ISO international country code standard and is used to designate the specific country of manufacture for the individual product. The same product number could be manufactured in two different countries. In this case, the individual product serial numbers would reflect different country of manufacture codes. The prefix also consists of four numbers. This is a code identifying the date of the last major design change. • The suffix indicates an alphanumeric code which is used to ensure unique identification of each product throughout Agilent.

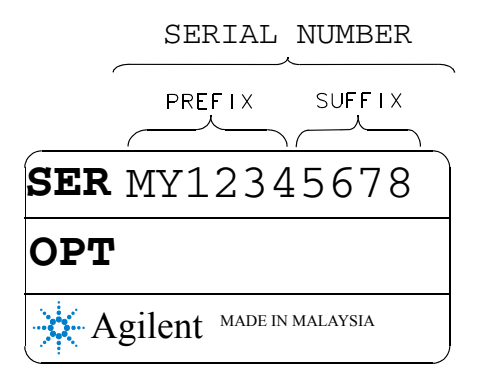

Figure 5-2 Serial number

### **Recommended calibration interval**

Agilent recommends a one-year calibration cycle for the U8480 Series.

### **Returning the U8480 Series for Service**

Use the information in this section if you need to return your U8480 Series to Agilent.

### Packaging the U8480 Series for shipment

Use the following procedure to package the U8480 Series for shipment to Agilent for servicing:

• Be as specific as possible about the nature of the problem. Send a copy of any information on the performance of the U8480 Series.

#### CAUTION

Damage to the instrument can result from using packaging material other than those specified. Never use styrene pellets in any shape as packaging material. They do not adequately cushion the instrument nor prevent it from shifting in the carton. Styrene pellets cause instrument damage by generating static electricity and by getting lodged in the instrument panels.

- Use the original packaging material or a strong shipping container made of double-walled, corrugated cardboard with 91 kg (200 lb.) bursting strength. The carton must be large and strong enough to accommodate the U8480 Series and allow at least 3 to 4 inches on all sides of the U8480 Series for packing material.
- Surround the U8480 Series with at least 3 to 4 inches of packing material, or enough to prevent the U8480 Series from moving in the carton. If packing foam is not available, the best alternative is SD-240 Air Cap<sup>TM</sup> from Sealed Air Corporation (Commerce, CA 90001). Air Cap looks like a plastic sheet covered with 1-1/4 inch air-filled bubbles. Use the pink Air Cap to reduce static electricity. Wrap the U8480 Series several times in the material as protection and to prevent it from moving in the carton.
- Seal the shipping container securely with strong nylon adhesive tape.
- Mark the shipping container as "FRAGILE, HANDLE WITH CARE" to ensure careful handling.
- Retain copies of all shipping papers.

#### www.agilent.com

#### **Contact us**

To obtain service, warranty, or technical assistance, contact us at the following phone or fax numbers:

United States: (tel) (800) 829 4444 (fax) (800) 829 4433 Canada: (tel) (877) 894 4414 (fax) (800) 746 4866 China: (tel) 800 810 0189 (fax) 800 820 2816 Europe: (tel) 31 20 547 2111 Japan: (tel) 0120 (421) 345 (fax) 0120 (421) 678 Korea: (tel) (080) 769 0800 (fax) (080) 769 0900 Latin America: (tel) 305 269 7500 Taiwan: (tel) 0800 047 866 (fax) 0800 286 331 Other Asia Pacific Countries: (tel) (65) 6375 8100 (fax) (65) 6755 0042

Or visit Agilent World Wide Web at: www.agilent.com/find/assist

Product specifications and descriptions in this document are subject to change without notice. Always refer to the Agilent Web site for the latest revision.

© Agilent Technologies, Inc. 2013–2014

Second Edition, February 19, 2014

U8481-90004

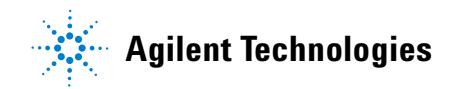